Direction de la recherche forestière

Les cartes des propriétés du sol se trouvent dans un fichier « .zip » contenant lui-même plusieurs fichiers. L'un d'entre eux, « .qml », est un fichier de symbologie prédéfinie pour le logiciel QGIS. Vous trouverez cidessous une méthode pour utiliser ce fichier de symbologie « .qml » avec le logiciel QGIS.

- Ajouter le raster « .tif » dans QGIS.
- Pour ajouter un fichier de légende dans QGIS, accéder aux propriétés de la couche en cliquant dessus avec le bouton droit de la souris.

| ✓ sable f |                                      |   |
|-----------|--------------------------------------|---|
| ,         | Zoomer sur la(les) couche(s)         |   |
| 5         | Montrer dans l'aperçu                |   |
|           | Copier la Couche                     |   |
|           | Renommer la couche                   |   |
| 9         | Zoomer à la résolution native (100%) |   |
|           | Étirer sur l'emprise actuelle        |   |
| ĺ.        | 🚽 Dupliquer la couche                |   |
| E         | Supprimer la couche                  |   |
|           | Changer la source de données         |   |
|           | Échelle et visibilité de la couche   |   |
|           | SCR de la couche                     | • |
|           | Exporter                             | • |
|           | Styles                               | • |
|           | Ajouter des notes de couche          |   |
|           | <u>P</u> ropriétés                   |   |

• Dans l'onglet « Symbologie », sélectionner le menu déroulant « Style/Charger le style ».

| 0                             | iche — sable_fr_siig                                                                                                    |                                                                                                    |                                           |   |                                                                      |   |                 |
|-------------------------------|----------------------------------------------------------------------------------------------------|----------------------------------------------------------------------------------------------------|-------------------------------------------|---|----------------------------------------------------------------------|---|-----------------|
| ų                             | 🔻 Rendu des                                                                                                    | s bandes raster                                                                                    |                                           |   |                                                                      |   |                 |
| <ul><li>Information</li></ul> | Type de rend                                                                                                    | Couleur à bandes multip                                                                            | oles 👻                                    |   |                                                                      |   |                 |
| Courses                       | Bande rouge                                                                                                    | Bande 1: 000-005cm (Gra                                                                            | sy)                                       |   |                                                                      |   |                 |
| Source                        |                                                                                                    | Min 13.3099                                                                                        |                                           |   | Max 76.7772                                                          |   |                 |
| 😻 Symbologie                  | Bande verte                                                                                                    | Bande 2: 005-015cm                                                                                 |                                           |   |                                                                      |   |                 |
| Transparence                  |                                                                                                    | Min 12.7192                                                                                        |                                           |   | Max 76.9873                                                          |   |                 |
|                               | Bande bleue                                                                                                    | Bande 3: 015-030cm                                                                                 |                                           |   |                                                                      |   |                 |
| _                             |                                                                                                    | Min 12.1646                                                                                        |                                           |   | Max 77.2855                                                          |   |                 |
| of Rendu                      | Améloration                                                                                                    | Étirer jusqu'au MinMax                                                                             |                                           |   |                                                                      |   |                 |
| Temporel                      | ou convente                                                                                                    |                                                                                                    |                                           |   |                                                                      |   |                 |
| Pyramides                     |                                                                                                    |                                                                                                    |                                           |   |                                                                      |   |                 |
|                               |                                                                                                    |                                                                                                    |                                           |   |                                                                      |   |                 |
| Métadonnées                   | Parami                                                                                                    | etres de valeurs Min/M                                                                             | ax                                        |   |                                                                      |   |                 |
|                               |                                                                                                    |                                                                                                    |                                           |   |                                                                      |   |                 |
| E Légende                     |                                                                                                    |                                                                                                    |                                           |   |                                                                      |   |                 |
| Légende                       |                                                                                                    |                                                                                                    |                                           |   |                                                                      |   |                 |
| Eégende                       |                                                                                                    |                                                                                                    |                                           |   |                                                                      |   |                 |
| E Légende                     | ▼ Rendu de                                                                                                    | couche                                                                                             |                                           |   |                                                                      |   |                 |
| Légende                       | ▼ Rendu de<br>Mode de fusio                                                                                                    | couche<br>an Normal                                                                                |                                           | • |                                                                      |   | to Réi          |
| CGIS Server                   | ▼ Rendu de<br>Mode de fusio<br>Luminosité                                                                                                    | couche<br>on Normal                                                                                | 0                                         | * | Contraste                                                            |   | the Refer       |
| 는 Légende<br>또는 QGIS Server   | ▼ Rendu de<br>Mode de fusio<br>Luminosité                                                                                                    | couche<br>m Normal                                                                                 | 0                                         | • | Contraste                                                            | 0 | • Réi           |
| 문구 Légende<br>고포 QGIS Server  | <ul> <li>Rendu de</li> <li>Mode de fusio</li> <li>Luminosité</li> <li>Charger I</li> </ul>                                                     | ouche<br>an Normal                                                                                 | 0                                         | • | Contraste                                                            | 0 | • Réi           |
| 한 Légende<br>고 문 QGIS Server  | ✓ Rendu de<br>Mode de fusio<br>Luminosité           Charger I           Enregistre                                                             | couche<br>n Normal<br>estyle=<br>er le style=                                                      | 0                                         |   | Contraste                                                            | 0 |                 |
| 한 Légende<br>고 표 QGIS Server  | ♥ Rendu de<br>Mode de fusio<br>Luminosité           Charger 1           Enregistre<br>Enregistre                                               | couche                                                                                             | 0<br>1.00                                 | • | Contraste<br>Saturation<br>Niveaux de gris Off                       | 0 | • Rés<br>0<br>0 |
| 한 Légende<br>또 및 QGIS Server  | ✓ Rendu de<br>Mode de fusio<br>Luminosité           Charger 1           Enregistre           Enregistre           Restaurer           Aisouter | couche<br>n Normal<br>estyle<br>er le style<br>re par délaut<br>le style par délaut                | 0<br>1.00                                 |   | Contraste<br>Saturation<br>Niveaux de gris Off                       | 0 | • Rés<br>0<br>0 |
| Legende                       | ✓ Rendu de<br>Mode de fusio<br>Luminosité Charger I<br>Enregistre<br>Enregistre<br>Restaurer<br>Ajouter<br>Renomm                              | couche<br>in Normal<br>ettyle<br>er le style<br>re ar défaut<br>le style par défaut<br>er l'actuel | 0<br>1.00<br>Force<br>Plus Proche Voisi   |   | Contraste<br>Saturation<br>Niveaux de gris Off                       |   | to Réal         |
| Ligende                       | ✓ Rendu de<br>Mode de fusio<br>Luminosité Charger I<br>Enregistre<br>Restaurer<br>Ajouter<br>Renomm • défaut                                   | couche<br>in Normal<br>estyle<br>er par délaut<br>le style par délaut<br>er l'actuel               | 0<br>1.00<br>* Porce<br>Plus Proche Vaiss |   | Contraste<br>Saturation<br>Niveaux de gris Off<br>uréchantilonnage 2 |   | (†) Rái         |

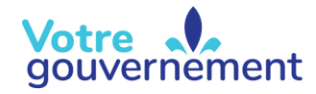

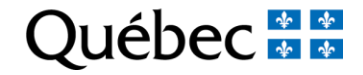

Sélectionner ensuite le fichier de légende « .qml », qui contient la symbologie.

| Nom du fichier : | sable_fr_siigsol | ~ | Fichier de style de couche QGIS $ \sim $ |         |
|------------------|------------------|---|------------------------------------------|---------|
|                  |                  |   | Ouvrir                                   | Annuler |

 Si le fichier de légende « .qml » est présent dans le même dossier que le fichier raster et qu'il porte le même nom que votre raster, la légende sera appliquée automatiquement avec la profondeur 00-05 cm. Il sera ensuite possible de changer de profondeur en passant par les propriétés de la couche, dans l'onglet « Symbologie ».

Pour changer la profondeur (1 à 6) :

Dans les propriétés de la couche :

- 1. Sélectionner l'onglet « Symbologie ».
- 2. Choisir la « Bande » (profondeur) à cartographier pour la symbologie.
- 3. Appliquer les changements.

|              | ▼ Rendu des bandes raste                        | r                |                                          |                   |              |                        |  |  |
|--------------|-------------------------------------------------|------------------|------------------------------------------|-------------------|--------------|------------------------|--|--|
| Information  | Type de rendu   Pseudo-couleur à bande unique * |                  |                                          |                   |              |                        |  |  |
| Source       | Bande                                           | Bande 1          | Bande 1: 000-005cm (Gray)                |                   |              |                        |  |  |
| . Combalania | Min                                             | Bande 2          | Bande 2: 005-015cm                       |                   |              |                        |  |  |
| , Symbologie | Paramètres de valeu                             | Is Mi Bande 4    | Bande 4: 030-060cm                       |                   |              |                        |  |  |
| Transparence | Interpolation                                   | Bande 5          | Bande 5: 060-100cm<br>Bande 6: 100-200cm |                   |              |                        |  |  |
| Histogramme  | Palette de couleur                              | Bande 6          |                                          |                   |              |                        |  |  |
| Rendu        | Suffixe de l'étiquette d'unité                  |                  |                                          |                   |              |                        |  |  |
| veneousen :  | Précision des étiquettes                        |                  | 4                                        |                   |              | Ø                      |  |  |
| remporei     | Valeur Couleu                                   | r Étiquette      |                                          |                   |              |                        |  |  |
| Pyramides    | 6.5013738                                       | 6.5014           |                                          |                   |              |                        |  |  |
| Métadonnées  | 20 1970626                                      | 20.1077          |                                          |                   |              |                        |  |  |
| Légende      |                                                 |                  |                                          |                   |              |                        |  |  |
|              | 60.4026128                                      | 60.4026          |                                          |                   |              |                        |  |  |
| QGD Server   | 65 0010522                                      | 65,0000          |                                          |                   |              |                        |  |  |
|              | 65.0019532                                      | 6310020          |                                          |                   |              |                        |  |  |
|              | 69.2965832                                      | 69.2966          |                                          |                   |              |                        |  |  |
|              |                                                 | -                |                                          |                   |              |                        |  |  |
|              | 72.5455249                                      | 72.5453          |                                          |                   |              |                        |  |  |
|              | 88.110647                                       | 88.1106          |                                          |                   |              |                        |  |  |
|              | Mode Quantiles *                                |                  |                                          |                   |              | Classes 7 🖾            |  |  |
|              | Classer 🛞 🚥                                     | 4                |                                          |                   |              |                        |  |  |
|              | Écarter les valeurs en def                      | hors de la plage |                                          |                   |              |                        |  |  |
|              | 🔻 Rendu de la couleur                           |                  |                                          |                   |              |                        |  |  |
|              | Mode de fusion Normal                           |                  |                                          |                   |              | 🤫 Réinitals            |  |  |
|              | Luminosité                                      | 0                | 0 0                                      | Contraste         |              | 0                      |  |  |
|              | Gamma 💶 🖂                                       |                  | 1.00 \$                                  | Saturation        | 0-           | 0                      |  |  |
|              |                                                 |                  |                                          | Niveaux de gris   | Off          |                        |  |  |
|              | Teinte Coloriser                                |                  | + Force                                  |                   |              | 0 100%                 |  |  |
|              |                                                 |                  |                                          |                   |              |                        |  |  |
|              | ▼ Ré-échantillonnage                            |                  |                                          |                   |              |                        |  |  |
|              | Ré-échantillonnage Zoom avant Plus proche voisi | n 🔻 arrière      | Plus proche voisin *                     | Suréchantilonnace | 2.00 (5) ¢ R | é-échantilonnage préco |  |  |